# MANUAL PENGGUNA (PELAJAR)

## SISTEM e-Hostel & e-Outing MAKTAB RENDAH SAINS MARA PARIT

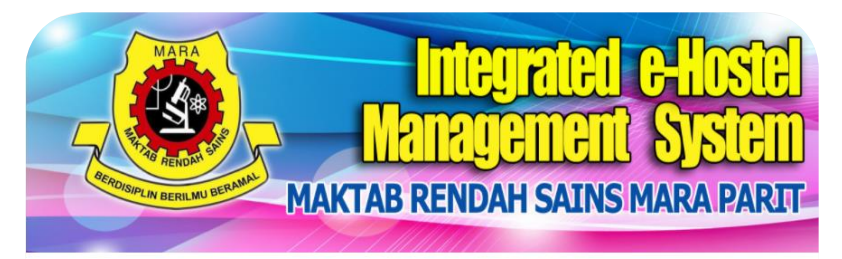

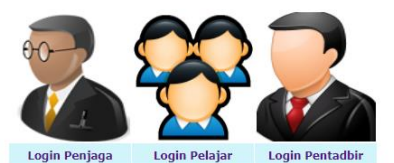

 Permohonan Pulang Bermalam (PB) dipohon oleh penjaga sahaja. sekiranya permohonan PB dilakukan oleh pelajar atau disalahgunakan oleh org lain, tindakan akan diambil berdasarkan buku peraturan sekolah.

 Permohonan PB pilihan atau PB yang tidak dijadualkan, penjaga perlu memohon selewat2nya 3 HARI sblm tarikh Pulang Bermalam (PB). PB kecemasan sahaja peraturan ini tidak terpakai.

3. Pelajar hanya memohon outing dan mewakili sekolah sahaja. Sekiranya penyalahgunaan berlaku, pelajar akan dikenakan tindakan berdasarkan buku peraturan sekolah.

4. Ibubapa penjaga dan pelajar hendaklah menyemak status permohonan sebelum keluar bagi mengelakkan masalah. Sekiranya masih dalam proses boleh merujuk kepada pengurusan sekolah) atau guru asrama(outing dan wakil sekolah)

#### dan wakii seko

 Ibubapa penjaga dan pelajar hendakilah menyemak status permohonan sebelum keluar bagi mengelakkan masakah. Sekiranya masih dalam proses beleh merujuk kepada pengurusan sebelah) atau guru asama(outing

Pelajar hanya memohon outing dan mewakii sekolah sahaja. Sekiranya penyalahgunaan berlaku, dikenakan bindakan berdakari bulai perdukan kekolah.

tarikh Pulang Bermalam (PG). PB kacamesan sahaja peraturan ini tidak terpakai.

### MANUAL PERMOHONAN KELUAR PELAJAR

#### LANGKAH 1

Gunakan Capaian Web Google Chrome untuk paparan terbaik

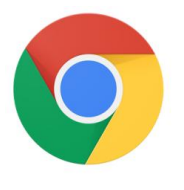

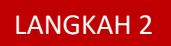

Taipkan alamat: e-hostel.net/parit\_hostel pada ruang alamat Google Chrome

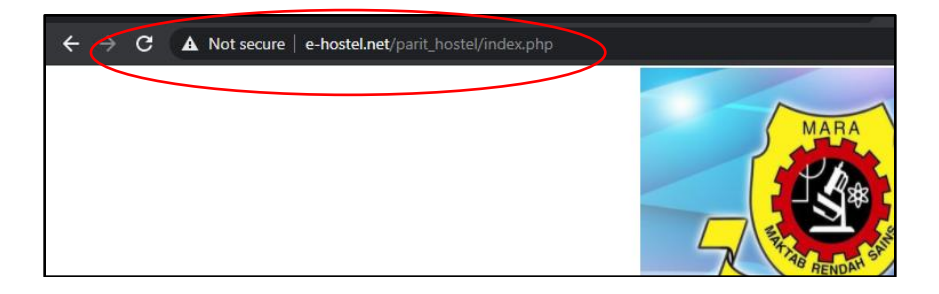

#### LANGKAH 3

Klik Pada Login Pelajar

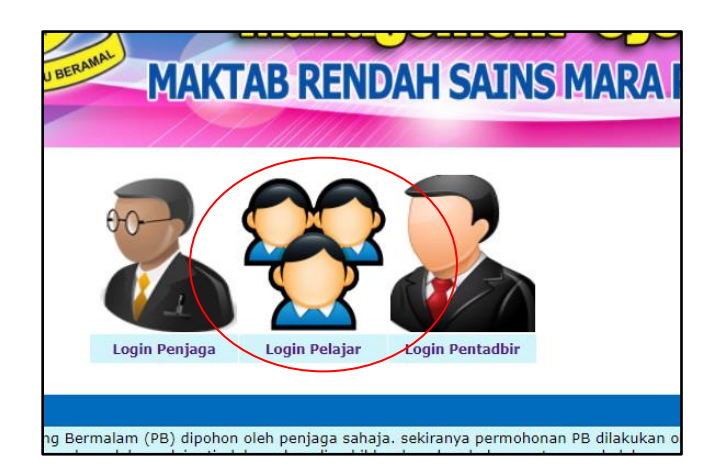

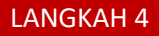

Untuk Login Gunakan: No Kad Pengenalan dan No Maktab

| CERCICIPILIN BERLIND BEN                          | Integrated e-Hostel<br>Management System<br>Maktab Rendah Sains Mara Parit |
|---------------------------------------------------|----------------------------------------------------------------------------|
| PERMOHONA                                         | LOGIN PELAJAR<br>N KELUAR BANDAR & KELUAR MEWAKILI SEKOLAH                 |
| No Kad Pengenalan<br>No Maktab<br>Hantar _ Semula | *020921045468<br>*AR180001                                                 |

#### LANGKAH 5

Jika tiada maklumat selepas login, sila rujuk kepada Ketua Guru Asrama

#### LANGKAH 6

Paparan borang online permohonan akan dipaparkan. Sila Lengkapkan maklumat seperti yang dibulatkan. Iaitu tarikh Keluar, Pilihan Keluar dan Tujuan Keluar.

| Nombor Pelajar     : AR170329       Nama Pelajar     : ZHARFAN AFIF B ZAMZURI |                                             |
|-------------------------------------------------------------------------------|---------------------------------------------|
| Nama Pelajar : ZHARFAN AFIF B ZAMZURI                                         |                                             |
|                                                                               |                                             |
| Tarikh Keluar : 2021-4-18                                                     |                                             |
| Tarikh Masuk : 2021-4-23                                                      |                                             |
| Pilihan Keluar O Keluar Bandar   Mewakili Sekolah                             |                                             |
| Tujuan Keluar :<br>:<br>Hantar Semula                                         | Cth : Pertandingan Hafazan Peringkat Negeri |

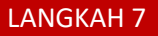

Setelah diisi, tekan butang hantar.

#### LANGKAH 8

Pelajar boleh mengemaskini maklumat peribadi dan melihat status permohonan pada menu yang di sediakan

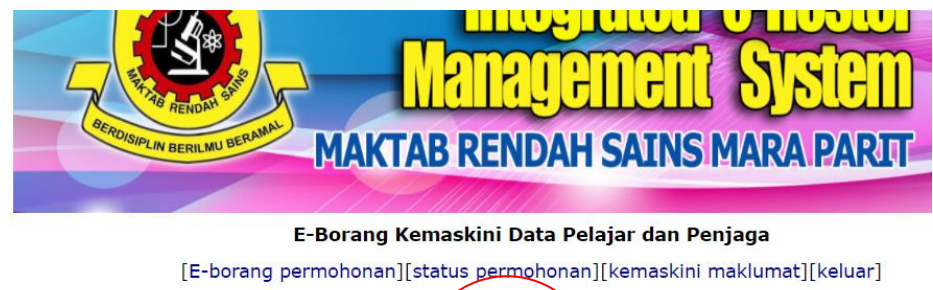

| : ZHARFAN AFIF B ZAMZUR |                                                                                    |
|-------------------------|------------------------------------------------------------------------------------|
| : 041229080231          | *contoh : 990909015555                                                             |
| : • •                   |                                                                                    |
|                         |                                                                                    |
|                         |                                                                                    |
| Kemaskini Semula        |                                                                                    |
|                         | : ZHARFAN AFIF B ZAMZUR<br>: 041229080231<br>: • •<br>: •<br>•<br>Kemaskini Semula |

- TAMAT-